# Manuale pagamento licenza di caccia

#### ABILITAZIONE ESERCIZIO DELLA CACCIA

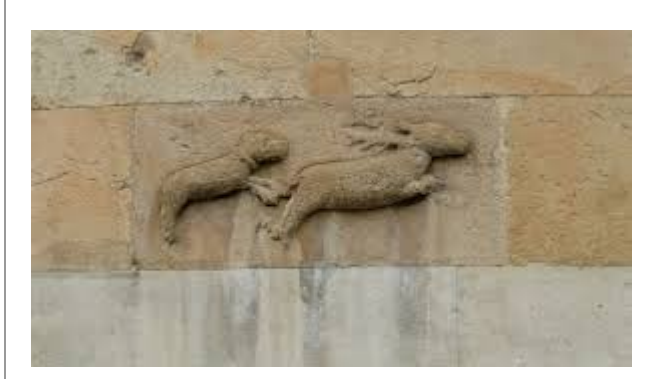

Servizio rivolto ai cacciatori umbri che devono effettuare l'abilitazione periodica all'esercizio della caccia.

Il servizio è disponibile nel portale delle istanze digitalizzate:

#### http://serviziinrete.regione.umbria.it.

L'abilitazione è legata al pagamento della tassa regionale, viene immediatamente concessa a fronte dell'avvenuto pagamento e può essere rinnovata anche da utente anonimo. I dati anagrafici e le scelte legate al tipo di caccia vengono memorizzate in un albo. Se l'utente che effettua l'inserimento dei dati si autentica con SPID/FED-Umbria, i dati inseriti sono "certificati". Alcuni utilizzatori abilitati, tipicamente impiegati delle associazioni venatorie di caccia, possono effettuare le iscrizioni per conto terzi validando i dati inseriti.

Il pagamento della tassa regionale può essere effettuato attraverso PagoUmbria in due modalità:

- On line (carta di credito)
- Bollettino pre-stampato pagabile in uffico postale, tabaccaio, etc

#### Riferimenti e Informazioni utili sulla licenza di caccia

Il pagamento per l'abilitazione all'esercizio venatorio va effettuato esclusivamente tramite **l'Anagrafica Regionale dei Cacciatori**, la quale consente il controllo automatico dell'avvenuto pagamento, indispensabile per il rilascio del tesserino venatorio annuale.

Il cacciatore dovrà compilare i campi richiesti dei propri dati anagrafici, oppure, in alternativa, effettuare il login tramite SPID o FEDUMBRIA per recuperare i dati anagrafici in automatico. A seguire dovrà scegliere il tipo di abilitazione e il periodo di validità per il quale effettua il versamento. Al termine potrà effettuare il **pagamento direttamente on-line** (carta di credito, bonifico, PayPal, etc), oppure stampare un **documento per il pagamento differito da consegnare presso i prestatori di servizi di pagamento (**Uffici Postali, Ricevitorie, Tabaccherie, ATM Bancomat, etc.). Il pagamento avviene grazie al sistema elettronico di Pagamento per la Pubblica Amministrazione *PagoUmbria/PagoPA*, per maggiori informazioni vedere le <u>F.A.Q. di PagoPA</u>.

Nel caso si scelga il pagamento differito notare bene che questo andrà effettuato **esclusivamente tramite il documento stampato all'atto dell'iscrizione** e non compilando ulteriori bollettini postali altrimenti non verrebbe abbinato all'iscrizione all'anagrafica unica e non verrebbe stampato il tesserino venatorio per quel cacciatore.

Seguire il seguente collegamento: PAGAMENTO ABILITAZIONE ALL'ESERCIZIO VENATORIO TRAMITE ANAGRAFICA REGIONALE DEI CACCIATORI

#### Contatti

Direzione regionale Agricoltura, ambiente, energia, cultura, beni culturali e spettacolo Servizio Programmazione Faunistica Venatoria

Sezione Organizzazione attività venatoria dott.ssa Giuseppina Lombardi <u>glombardi@regione.umbria.it</u> dott. Umberto Sergiacomi <u>usergiacomi@regione.umbria.it</u>

- <u>SERVIZIO DI ABILITAZIONE ALL'ESERCIZIO DELLA CACCIA</u>
  - Fasi dell'iscrizione e pagamento
    - FASE 1
    - <u>FASE 2</u>
    - FASE 3 DATI ANAGRAFICI
    - FASE 4 Dati esercizio della caccia
    - FASE 5 Autocertificazione
    - FASE 6 Pagamento
      - "PAGA PIU' TARDI"
        - PAGA ON LINE
  - <u>Iscrizione e pagamento da parte di utente autenticato con LoginUmbria</u> (SPID o FedUmbria)
  - o <u>Iscrizione attraverso delegato</u>

# SERVIZIO DI ABILITAZIONE ALL'ESERCIZIO DELLA CACCIA

Per utilizzare il servizio occorre collegarsi al link diretto <u>PAGAMENTO ABILITAZIONE</u> <u>ALL'ESERCIZIO VENATORIO TRAMITE ANAGRAFICA REGIONALE DEI</u> <u>CACCIATORI</u> oppure, dalla Home Page del Portale delle istanze in rete di Regione Umbria <u>https://serviziinrete.regione.umbria.it</u>, selezionare "Regione Umbria" -> "Caccia" -> "Abilitazione regionale esercizio della caccia"->"Pagamento tassa regionale", quindi accedere con "INIZIA LA COMPILAZIONE".

|                        | Cerca per argomento                                                                                 |  |  |  |  | •                              |  |
|------------------------|----------------------------------------------------------------------------------------------------|--|--|--|--|--------------------------------|--|
| ELENCO ENTI            | ELENCO ENTI Regione Umbria ELENCO ARGOMENTI Caccia ELENCO SERVIZI Abilitazione regionale esercitada |  |  |  |  | Abilitazione regionale eserc 🔻 |  |
| ELENCO ISTANZ          | ELENCO ISTANZE DIGITALIZZATE – Pagamento tassa regionale -                                          |  |  |  |  |                                |  |
| INIZIA LA COMPILAZIONE |                                                                                                    |  |  |  |  |                                |  |

## Fasi dell'iscrizione e pagamento

L'utente inizia la compilazione su più fasi, può avanzare in modo sequenziale con le frecce laterali oppure utilizzare il menu orizzontale in alto nella pagina

#### FASE 1

La prima fase consiste nella lettura ed accettazione delle condizioni relative alla privacy e al trattamento dei dati personali. L'utente deve attivare il flag sulla casella posta in basso altrimenti, pur potendo proseguire non potrà concludere l'operazione e dovrà tornare indietro per accettare l'informativa. I passi non completamente compilati sono segnalati nella barra in alto con il colore rosso.

|           | Anagrafica Cacciatori                                                                                                    |        |
|-----------|----------------------------------------------------------------------------------------------------|--------|
|           | KARTIN CALLER CALLER CA |        |
|           | Informativa sul trattamento dei dati personali per il caso di dati raccolti direttamente presso l'interessato ai sensi dell'art. 13 Reg. (UE) 2016/679                                                                                                    |        |
| /         | Gentile utente,                                                                                                    | \<br>\ |
| $\langle$ | ai sensi dell'articolo 13 del Reg. (UE) 2016/679 del 27/04/2016 "Regolamento europeo in materia di protezione dei dati personali", in relazione ai dati personali che La riguardano e che formeranno oggetto di trattamento, La informiamo di quanto segue.                                                                                                    | >      |

#### FASE 2

Al secondo passaggio viene presentata la possibilità di autenticarsi con LoginUmbria (SPID/FedUmbria) in modo da poter recuperare tutti i dati precedentemente inseriti nel sistema in occasione di precedenti abilitazioni. Per proseguire senza effettuare il login si possono usare le frecce laterali o la barra superiore

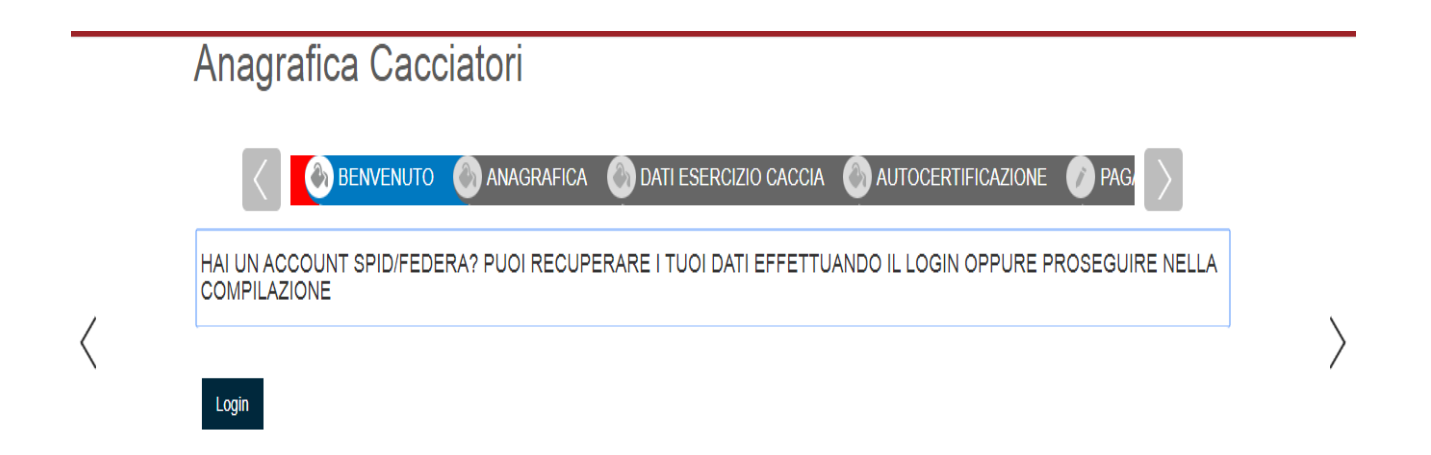

#### **FASE 3 - DATI ANAGRAFICI**

L'utente immette i propri dati anagrafici a partire dal codice fiscale. I dati obbligatori sono evidenziati in rosso.

|           | Anagrafica    | Cacciatori                                                                   |     |
|-----------|---------------|------------------------------------------------------------------------------|-----|
|           | K BEN         | WENUTO \delta ANAGRAFICA 🔕 DATI ESERCIZIO CACCIA 🚳 AUTOCERTIFICAZIONE 🕜 PAGA |     |
| $\langle$ | ✓ Richiedente | Codice Fiscale                                                               | • > |

I dati da immettere sono quelli della seguente tabella:

| Nome Campo                              | Obbligatorio<br>(SI/NO) | Valori precaricati                                          |
|-----------------------------------------|-------------------------|-------------------------------------------------------------|
| Codice fiscale                          | SI                      |                                                             |
| Cognome                                 | SI                      | precaricato se utente autenticato                           |
| Nome                                    | SI                      | precaricato se utente autenticato                           |
| Sesso                                   | SI                      | precaricato se utente autenticato                           |
| Data di nascita                         | SI                      | precaricato se utente autenticato                           |
| Nazionalità                             | SI                      | Valori selezionabili - precaricato se<br>utente autenticato |
| Luogo di nascita - Regione di nascita   | SI                      | Valori selezionabili - precaricato se<br>utente autenticato |
| Luogo di nascita - Provincia di nascita | SI                      | Valori selezionabili - precaricato se utente autenticato    |

| Luogo di nascita - Comune di<br>nascita        | SI | Valori selezionabili - precaricato se utente autenticato |
|------------------------------------------------|----|----------------------------------------------------------|
| Luogo di residenza - Regione<br>di residenza   | SI | Valori selezionabili - precaricato se utente autenticato |
| Luogo di residenza - Provincia<br>di residenza | SI | Valori selezionabili - precaricato se utente autenticato |
| Luogo di residenza - Comune<br>di residenza    | SI | Valori selezionabili - precaricato se utente autenticato |
| Indirizzo Residenza                            | SI | precaricato se utente autenticato                        |
| Telefono                                       | NO | precaricato se utente autenticato                        |
| Email                                          | SI | precaricato se utente autenticato                        |
| Cellulare                                      | SI | precaricato se utente autenticato                        |

#### FASE 4 - Dati esercizio della caccia

L'utente deve immettere la data di scadenza della propria licenza di caccia. In base alla data immessa vengono proposti i periodi di esercizio della caccia che può scegliere.Quindi sceglie la forma di caccia (Appostamento fisso o vagante), l'associazione venatoria e la sede dell'associazione. I dati obbligatori sono evidenziati in rosso.

| Anag                    | rafica Cacc           | iatori                        |       |   |
|-------------------------|-----------------------|-------------------------------|-------|---|
| $\langle$               | enuto 谢 anagr         | AFICA 🛛 💩 DATI ESERCIZIO CACC |       |   |
| Data Scade              | nza Licenza di caccia |                               | (     | • |
| <mark>gg</mark> /mm/aaa | 1                     |                               | <br>÷ | ' |
| Periodo Va              | idità                 |                               | (     | 9 |
|                         |                       |                               |       | 7 |
| Forma di C              | accia                 |                               |       | _ |
|                         |                       |                               | <br>, | Ŧ |

I dati da inserire sono presentati nella seguente tabella

| Nome Campo                         | Obbligatorio<br>(SI/NO) | Valori precaricati                                                                          |
|------------------------------------|-------------------------|---------------------------------------------------------------------------------------------|
| Data scadenza<br>licenza di caccia | SI                      | Valore presente nell'albo precaricato, se utente autenticato                                |
| Data di iscrizione                 | SI                      | Selezione su intervalli pre-calcolati in base alla data di scadenza della licenza di caccia |

| Forma di caccia           | SI | Valori selezionabili - precaricato se utente<br>autenticato                      |
|---------------------------|----|----------------------------------------------------------------------------------|
| Ass Venatoria             | NO | Valori selezionabili - precaricato se utente<br>autenticato                      |
| Sezione Ass.<br>Venatoria | NO | Valori selezionabili precaricati in base alla scelta dell'Associazione Venatoria |

#### FASE 5 - Autocertificazione

L'utente deve accettare la formula di autocertificazione dei dati inseriti attivando il flag sulla casella posta in basso.

|   | Anagrafica Cacciatori                                                                                                    |   |
|---|----------------------------------------------------------------------------------------------------|---|
|   | C ENUTO CACCIA AUTOCERTIFICAZIONE PAGAMENTO                                                                                                    |   |
|   | AUTOCERTIFICAZIONE                                                                                                    |   |
| < | Sono consapevole che ai sensi degli artt. 75 e 76 del D.P.R. 445/2000, in caso di false dichiarazioni accertate dall'amministrazione procedente verranno applicate le sanzioni penali previste e la decadenza dal beneficio ottenuto sulla base della dichiarazione non veritiera. Sono a conoscenza che la mancata accettazione della presente dichiarazione, quando le norme di legge o di regolamento ne consentono la presentazione, costituisce violazione dei doveri d'ufficio (art. 74 del D.P.R. 445/2000). Ai sensi dell'art.13 del D.Lgs 196/2003, i dati personali forniti dal sottoscritto dovranno essere trattati, dall'ente al quale la presente dichiarazione viene prodotta, per le finalità connesse all'erogazione del servizio o della prestazione pre ui la dichiarazione stessa viene resa e per gli eventuali successivi adempimenti di competenza. Mi riservo la facenda di casoritta di auvillorati di autori di accente | > |
|   | acoita di esercitare in qualunque momento i diritti di cui all'art. 7 dei D.Lgs stesso.                                                                                                    |   |

#### FASE 6 - Pagamento

L'utente deve selezionare l'importo del pagamento, quindi "PROCEDI CON IL PAGAMENTO". A questo punto, se manca qualche dato obbligatorio, la form si riposiziona sui dati da inserire. Occorre in questo caso compilare e tornare al pagamento con le frecce laterali o con la barra orizzontale.

| Importo Versamento                                                                                                    |   |
|----------------------------------------------------------------------------------------------------|---|
|                                                                                                    | v |
| Euro 84,00 - Abilitazione esercizio venatorio (eta' da 20 a 70 anni)                                                                    |   |
| Euro 37,70 - Abilitazione esercizio venatorio con fucile ad un colpo, con falchi e con arco (eta' inferiore a 20 e superiore a 70 anni) |   |
| Euro 52,68 - Abilitazione esercizio venatorio con fucile a due colpi (eta' inferiore a 20 e superiore a 70 anni)                        |   |
| Euro 66,62 - Abilitazione esercizio venatorio con fucile a piu' di due colpi (eta' inferiore a 20 e superiore a 70 anni)                |   |
|                                                                                                    |   |
| Procedi con il pagamento                                                                                                    |   |

Compaiono i dati precompilati del pagamento, quindi può procedere con "PAGA".

Appare la form di pagamento di PagoUmbria dove è possibile inserire la mail del pagante.

| pagoumbria       |                        |                                                                                             | Region         | e Umbria |
|------------------|------------------------|---------------------------------------------------------------------------------------------|----------------|----------|
| Indietro         |                        |                                                                                             |                |          |
| Creditore        | Tipo debito            | Causale                                                                                     | IUV            | Importo  |
| Regione Umbria   | Esercizio della caccia | ANAGRAFICA_UNICA_CACCIATORI: null - Abilitazione esercizio venatorio (eta' da 20 a 70 anni) | 10600000002273 | 84,00€   |
| Totale pagamento |                        |                                                                                             |                | 84,00€   |
|                  |                        |                                                                                             |                |          |

#### Specifica i dati di chi effettua il versamento

| Codice Fiscale                              |                                                                                                 |
|---------------------------------------------|-------------------------------------------------------------------------------------------------|
| PNTZRR74S42L188E                            |                                                                                                 |
| E' obbligatorio inserire l'identificativo f | scale di chi effettua il versamento.                                                            |
| Indirizzo E-mail                            |                                                                                                 |
|                                             |                                                                                                 |
| Conferma Indirizzo E-mail                   |                                                                                                 |
|                                             |                                                                                                 |
| All'indirizzo specificato verrà inviata la  | nuiatanza del nagamento. Attenzione: un indirizzo non valido impedisce la ricezione dell'e-mail |

A questo punto l'utente può scegliere se effettuare il pagamento on-line oppure generare un bollettino pre-stampato pagabile dagli esercenti convenzionati (Posta, Banche, Ricevitorie, Tabaccherie, ..).

#### Scegli come pagare

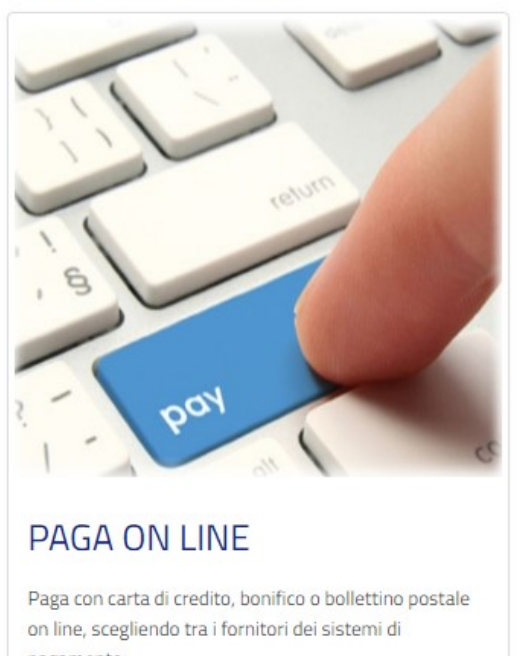

pagamento.

Per visualizzare l'elenco dei prestatori di servizi di pagamento che ti verrà proposto nella pagina

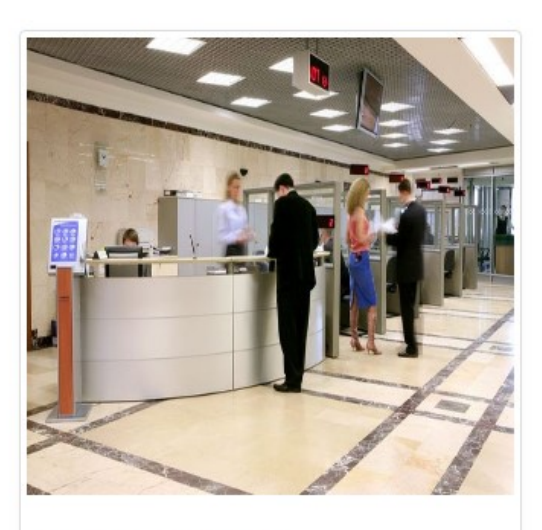

PAGA PIU TARDI

Stampa un bollettino AgID e paga con un qualsiasi fornitore di sistemi di pagamento aderente al circuito PagoPA

#### "PAGA PIU' TARDI"

Se sceglie "PAGA PIU' TARDI" viene generato il bollettino che deve essere scaricato con "Scarica documento", quindi stampato.

| nbria                           | Regione Umbria |
|---------------------------------|----------------|
|                                 |                |
| ✓ Documento creato con successo |                |
| 17/10/2019 11:23:24             |                |
| BOLLETTINO NDP                  |                |
| EMESSO                          |                |
| 84,00 €                         |                |
| 5713042048903129                |                |
|                                 |                |
|                                 |                |

Di seguito un estratto del Bollettino PagoPa (avviso di pagamento)

| QUANTO E QUANDO PAGARE?                                                                                                    | DOVE PAGARE? Lista dei canali di pagamento su a                                                                                                    | gid.gov.it/pagopa |
|----------------------------------------------------------------------------------------------------|----------------------------------------------------------------------------------------------------|-------------------|
| 84,00 Euro   entro il   31/12/2019     Puoi pagare con una unica rata.                                                                                                    | PAGA SUL SITO O CON LE APP<br>del tuo Ente Creditore, della tua Banca o degli atri<br>canali di pagamento. Potrai pagare con carte,<br>conto corrente, CBILL.                           |                   |
| L'importo è aggiornato automaticamente dal sistema e potrebbe<br>subire variazioni per eventuali sgravi, note di credito, indennità di<br>mora, sanzioni o interessi, ecc. Un operatore, il sito o l'app che userai<br>ti potrebbero quindi chiedere una cifra diversa da quella qui indicata. | PAGA SUL TERRITORIO<br>in tutti gli Uffici Postali, in Banca, in Ricevitoria, dal<br>Tabaccaio, al Bancomat, al Supermercato. Potrai<br>pagare in contanti, con carte o conto corrente. | ¢                 |
| Utilizza la porzione di avviso relativa al canale di pagamento che preferisci.                                                                                                    |                                                                                                    |                   |
| BANCHE E ALTRI CANALI                                                                                                    | RATA UNICA entro il                                                                                                    | 31/12/2019        |

#### ATTENZIONE: SOLO DOPO AVER PAGATO L'ABILITAZIONE E' ATTIVA

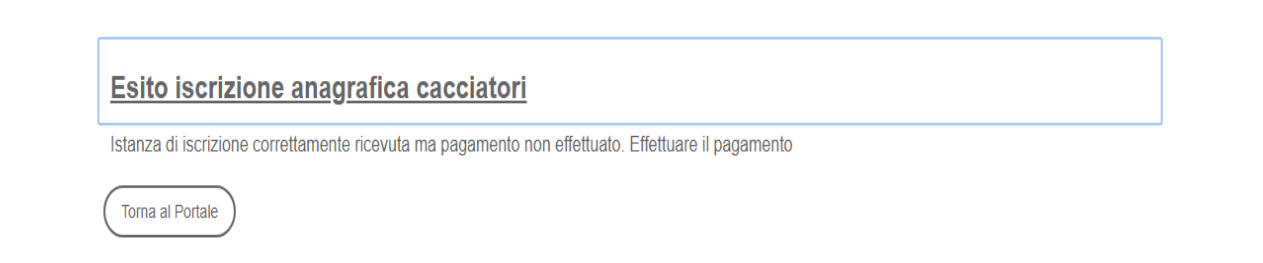

#### "PAGA ON LINE"

Si entra nella sezione nazionale dei pagamenti elettronici della Pubblica Amministrazione. Seguire attentamente le istruzioni.

Ci sono 3 modi di pagamento possibili

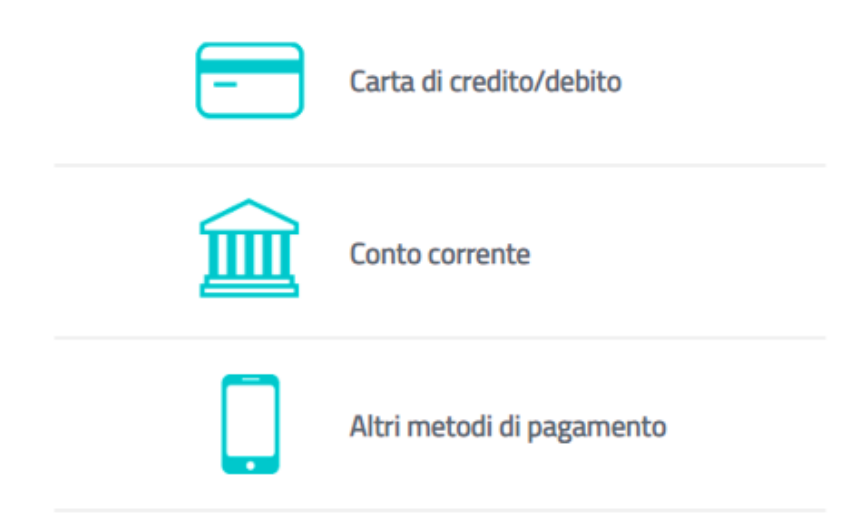

Se, ad esempio, si sceglie la carta di credito, si procede come per un qualsiasi acquisto on line con carta.

| pagoPA a                                                         | accetta queste carte di credito/debito            |
|------------------------------------------------------------------|---------------------------------------------------|
| mashirtart                                                       |                                                   |
| onome                                                            | e cognome                                         |
| ·                                                                | n validi, non ci davono assara caratteri spaciali |
| nome e cognome non                                               | n validi, non ci devono essere caretteri speciali |
| nome e cognome non                                               | n validi, non ci devono essere caretteri speciali |
|                                                                  | 0000 0000 0000                                    |
| nome e cognome non                                               | 0000 0000 0000                                    |
| nome e cognome non                                               | 0000 0000 0000                                    |
| nome e cognome non<br>00000 (<br>numero della carta di<br>MM / / | OOOO OOOO OOOO<br>i credito<br>AA T CVC           |

Al termine del pagamento si riceve la ricevuta di pagamento nella casella di posta indicata al momento del pagamento e l'abilitazione è completata.

# Iscrizione e pagamento da parte di utente autenticato con LoginUmbria (SPID o FedUmbria)

L'utente che sceglie di effettuare il login, può entrare con SPID o FED-Umbria o tramite CNS. Ha il vantaggio di avere precaricati i propri dati se già presenti nell'Albo Cacciatori.

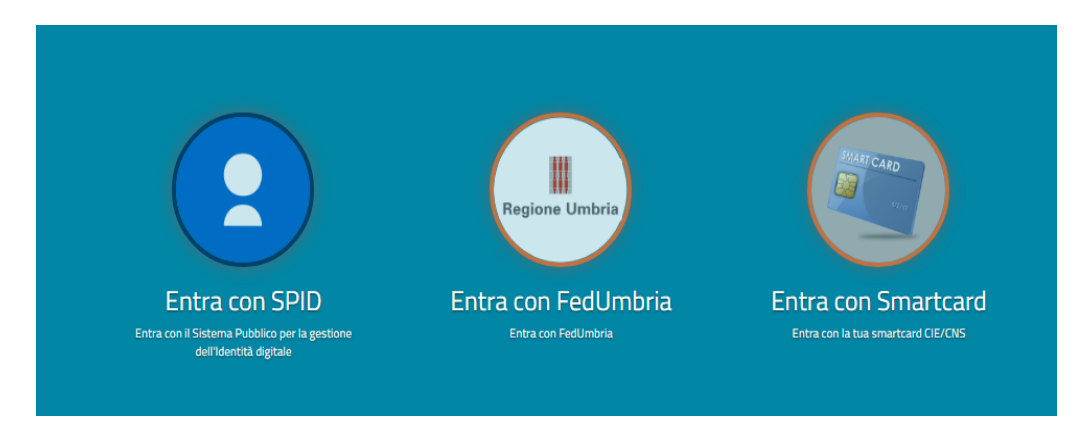

## Iscrizione attraverso delegato

Il delegato è un utente amministrativo di Regione Umbria o comunque un funzionario autorizzato, ad esempio un funzionario di un'associazione venatoria. Il Delegato deve necessariamente effettuare il login.

Apparirà una form con sezione aggiuntiva "Delegante"; ha quindi la possibilità di inserire i dati per conto terzi nella sezione "Delegante".

Attenzione i dati del "Richiedente" sono in questo caso quelli del funzionario e non occorre modificarli.

| Anagrafi      | ca Cacciatori                                            |   |
|---------------|----------------------------------------------------------|---|
| ٨             | PRIVACY 🚳 ANAGRAFICA 🕘 DATI ESERCIZIO CACCIA 🕜 PAGAMENTO |   |
| ✓ Richiedente |                                                          | 0 |
| 🗸 Delegante   |                                                          |   |
|               | This Field is a required field.                          | ′ |
|               | Cognome                                                  | _ |
|               | This Field is a service of field                         |   |
|               | This Field is a required field.                          |   |